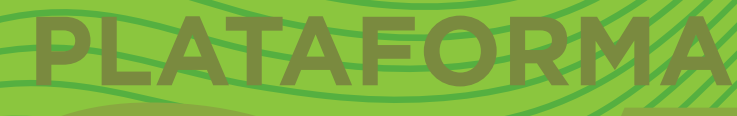

## Tutorial preguntas de opción múltiple

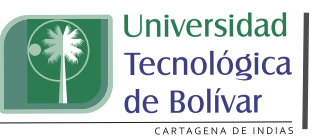

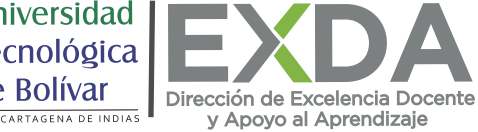

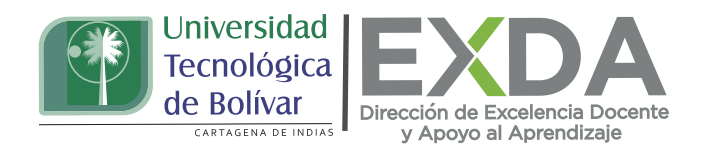

Aprende a crear preguntas de opción múltiple. Existen dos tipos de preguntas: de respuesta única y de múltiples respuestas. Las preguntas de respuesta única permiten elegir sólo una respuesta, mientras que las de opción múltiple permiten seleccionar una o más respuestas.

A continuación, aprende a cómo diseñarlas:

1. Dirígete al apartado de "Banco de preguntas" y selecciona la opción "crear una nueva pregunta". O bien, si ya has configurado tu examen y deseas añadir la pregunta desde esta interfaz, haz clic en "Editar examen" y luego en la opción "Añadir".

2. En el menú desplegable, haz clic en "Opción múltiple" que dará paso a la interfaz para la creación de este tipo de preguntas:

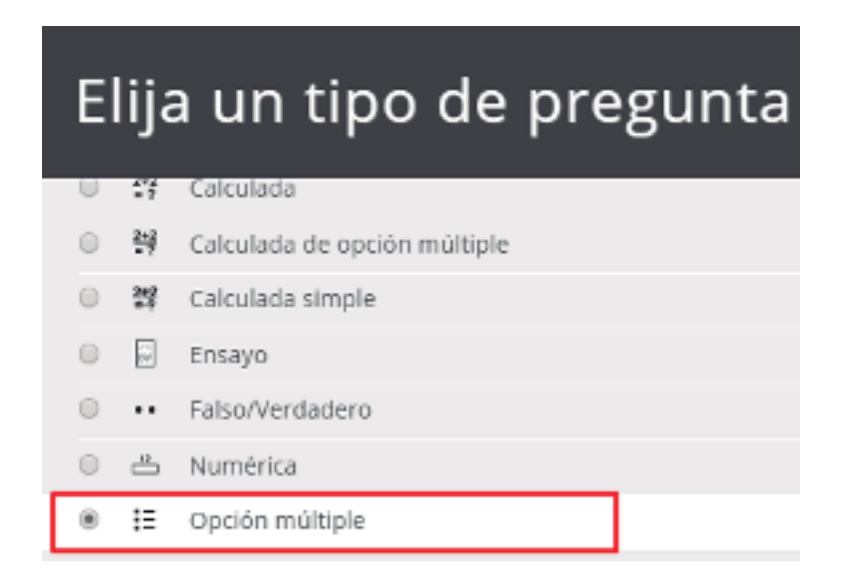

3. Comienza nombrando la pregunta, de tal manera que tenga sentido para ti y puedas ubicarla con facilidad dentro del banco de preguntas. Este nombre no será visible al estudiante.

4. Escribe el enunciado de la pregunta. Éste puede incluir imágenes, vídeos, enlaces, etc.

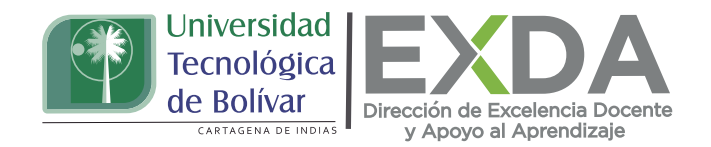

5. Configura la calificación por defecto para la pregunta (el puntaje máximo para esta pregunta). Este peso se puede modificar con posterioridad si se quiere.

| Categoria             | Por defecto en Apropiacion DoReTIC - I (5) 🗘 |
|-----------------------|----------------------------------------------|
| Nombre de la pregunta | Pregunta 1.                                  |
| Texto de la pregunta  | 1 A • B I ✔ · E E                            |
|                       |                                              |

6. Luego añade una retroalimentación general si has previsto que al estudiante le aparezca un texto para leer después de que haya contestado la pregunta.

7. Elije si los estudiantes podrán seleccionar solamente una o varias respuestas.

8. Después haz clic en la opción "¿Barajar las opciones?" si desea que las opciones de respuesta se reordenarán aleatoriamente.

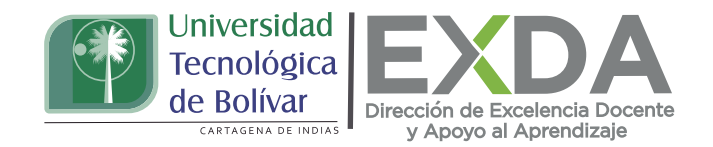

9. Seguidamente, escoje el formato en el que se numerarán las opciones de respuesta: letras o números (a, b, c / 1,2,3).

| Retroalimentación 🕜<br>general | 1 A• B I ✔• ≔              |
|--------------------------------|----------------------------|
|                                |                            |
|                                |                            |
|                                |                            |
| Número ID 🕜                    |                            |
| ¿Una o varias respuestas?      | Sólo una respuesta 🗳       |
|                                | 🔲 ¿Barajar las opciones? 🔞 |
| ¿Numerar las opciones?         | 1., 2., 3., 🗢              |

10. En el apartado de configuración de la respuesta, define las opciones de respuesta y otorga el 100% de la calificación al menos a una de ellas. Ten en cuenta que es posible agregar más espacios para más opciones de respuesta y se puede incluir una retroalimentación para cada respuesta otorgada por el estudiante (Por ejemplo: correcta, parcialmente correcta, incorrecta), así como una retroalimentación combinada para cada pregunta correcta o incorrecta, tal como se muestra en las siguientes imágenes:

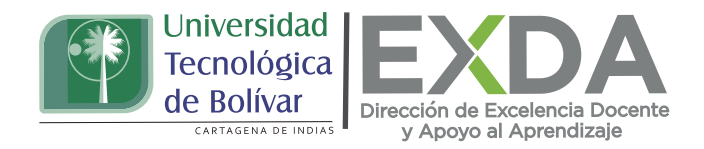

## Respuestas

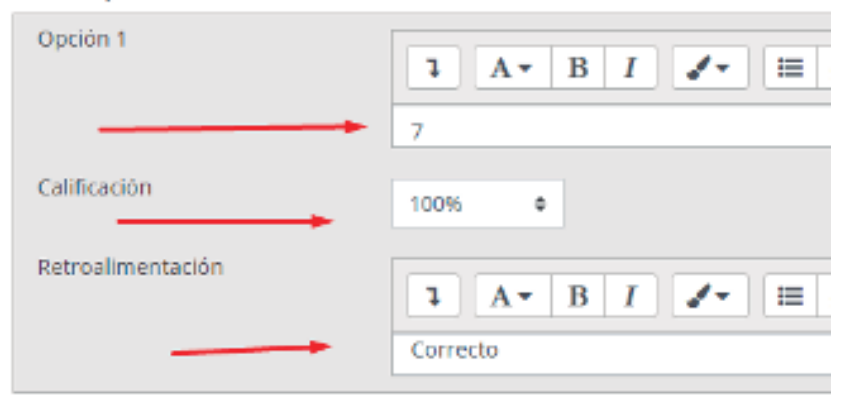

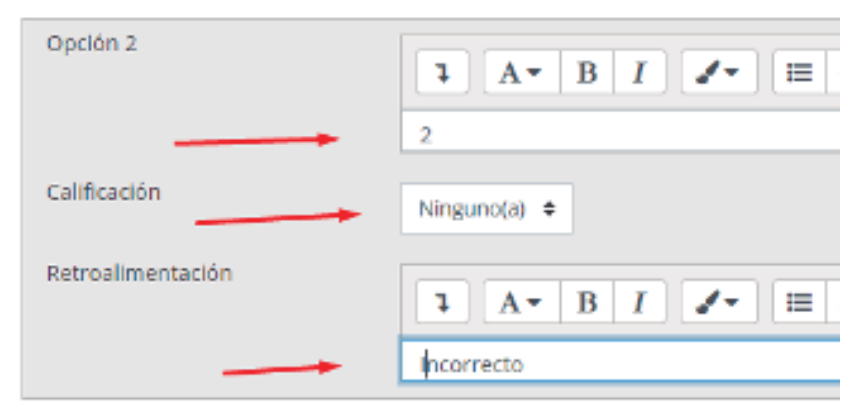

## Retroalimentación combinada

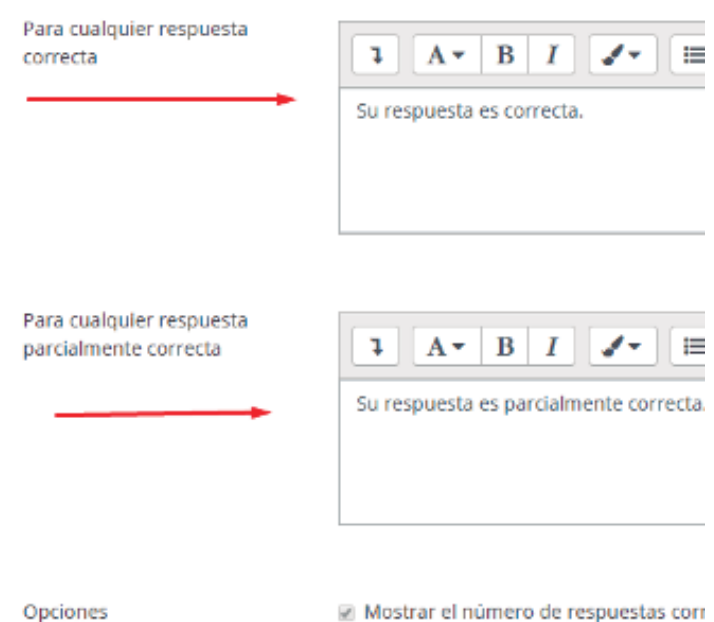

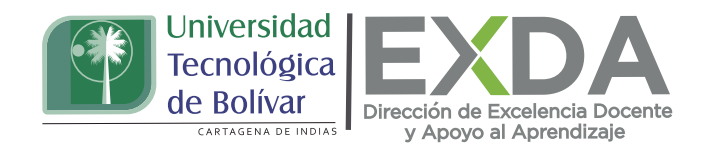

11. Después configura el factor de penalización si así lo deseas, en caso de otorgar múltiples intentos para resolver la pregunta.

12. Para finalizar guarda los cambios y visualiza cómo quedó estructurada la pregunta.

| Intentos                           | s múltiples 🚽 🛶 🛶                                                    |
|------------------------------------|----------------------------------------------------------------------|
|                                    | Guardar cambios y continuar editando                                 |
|                                    | Guardar cambios Cancelar                                             |
|                                    |                                                                      |
| Mis cursos                         | > Apropiacion DoReTIC - I                                            |
| Pregunta <b>1</b><br>Sin responder | ¿Cuántos días tiene la semana?                                       |
| aún<br>Busteis de 1.00             | Seleccione una:                                                      |
| Puncaje de 1.00                    | © 1.7<br>© 2.2                                                       |
|                                    |                                                                      |
|                                    | uevo Guardar Rellenar con las respuestas correctas Enviar y terminar |
| Cerrar vista pre                   | svia                                                                 |

Estas orientaciones son de utilidad para la creación de preguntas de opción múltiple en la plataforma. Cualquier información adicional podrá ser consultada en el Manual de docente disponible en la sección de descargas de la página de SAVIO.